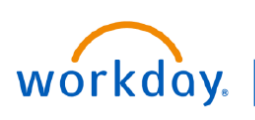

VUMC BUSINESS EDUCATION

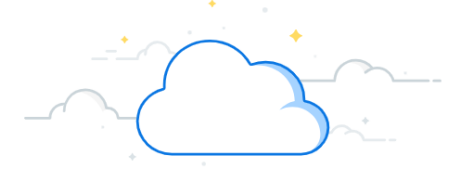

## **Screen Candidates**

Workday provides a Recruiting Hub, which is a centralized location for Recruiters and Hiring Managers to access their Recruiting Tasks, Job Requisitions, Candidates, Reports, and Dashboards.

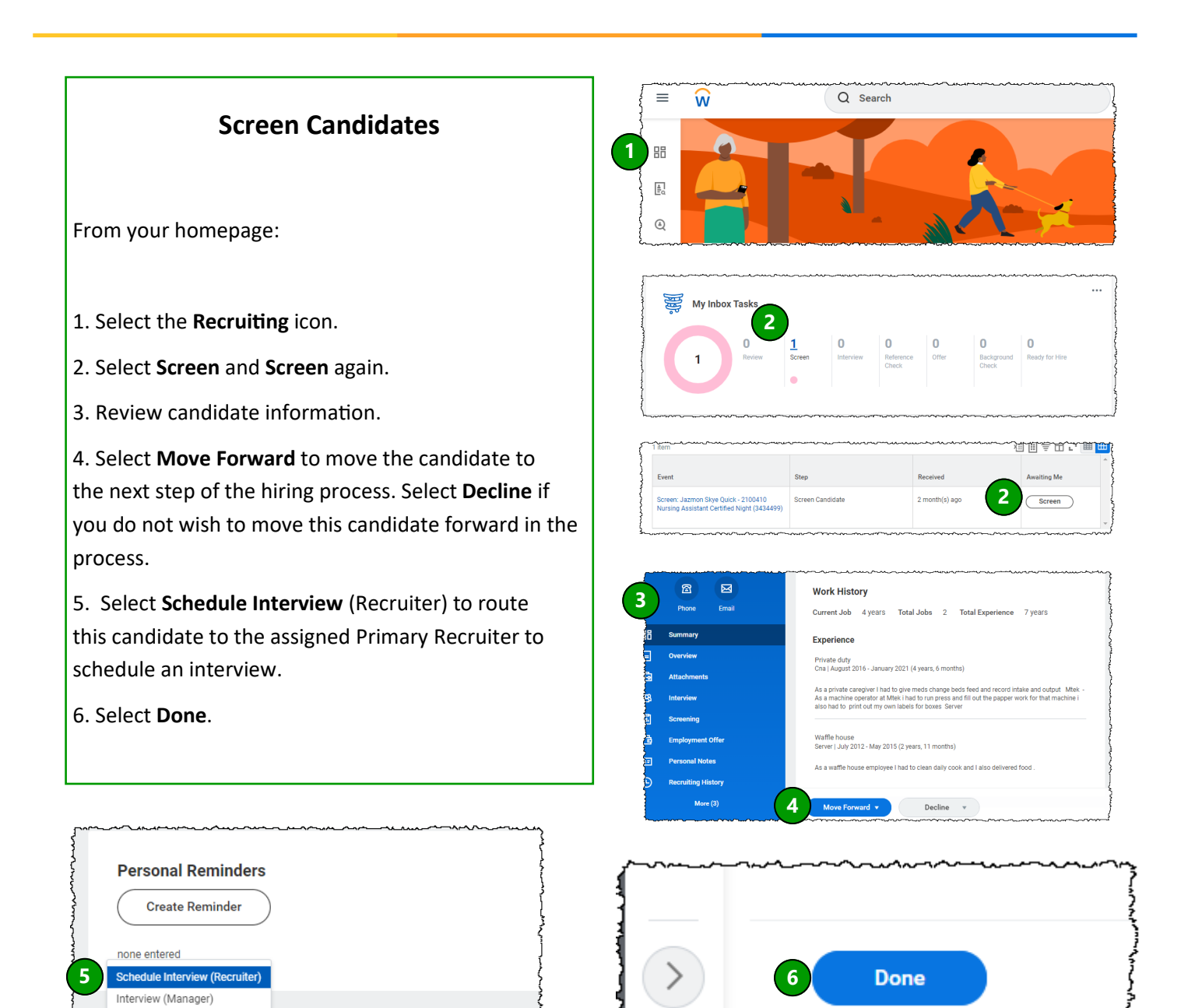

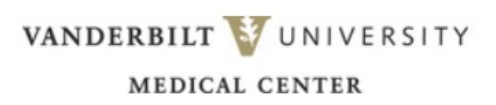

**QUESTIONS?** 

Move Forward 🔻

Decline

Please email <u>BusinessEducation@vumc.org</u>.